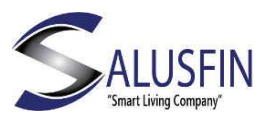

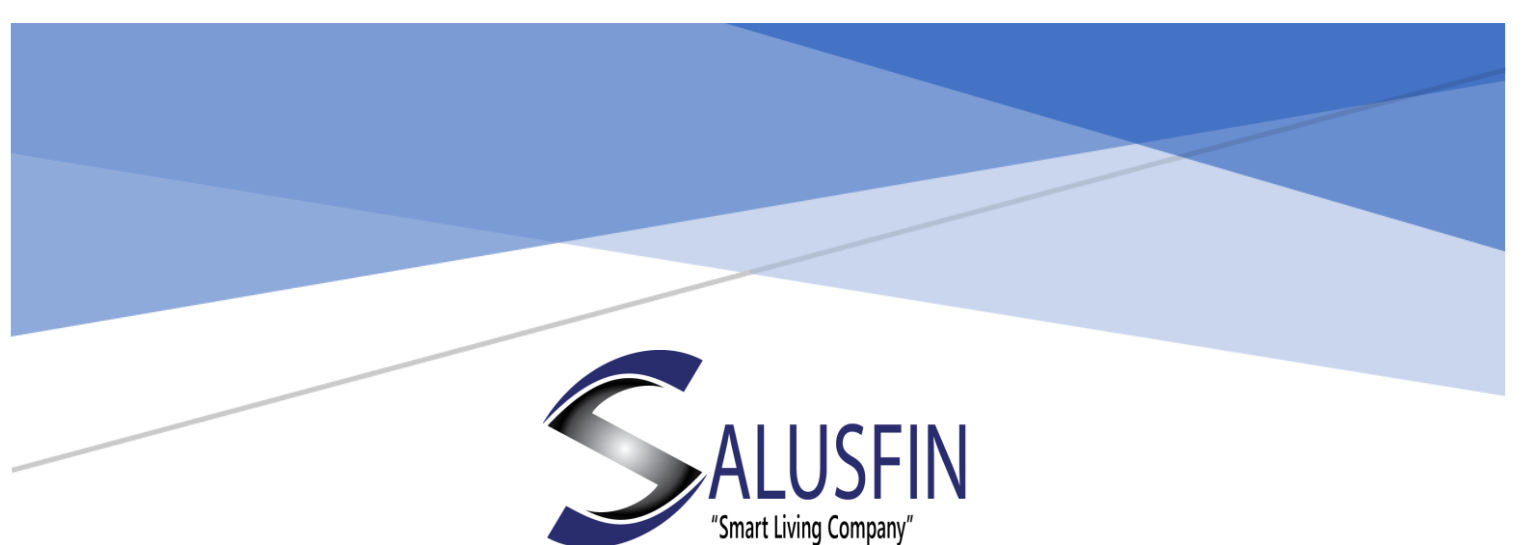

# Konto registrering

# Enkla steg för att skapa ditt konto

| Skapa kundkonto           | . 1 |
|---------------------------|-----|
| Förutsättningar:          | . 2 |
| Registrera ett nytt konto | .2  |
| Logga in med nya kontot   | . 4 |

# Skapa kundkonto

Att skapa ett konto är det första steget att ta produkter från Salusfin i bruk.

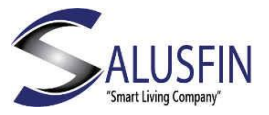

Följande steg visar hur man tar i bruk produkterna från Salusfin och börja automatisera sitt hem.

## Förutsättningar:

- 1. Ett paket med en uppsättning komponenter och en PIN-kod.
- 2. En giltig e-postadress som kan användas.

Om det gäller enskilda komponenter så skiljer sig installationsproceduren lite. Följ dokumentation som följer med komponenten.

### Registrera ett nytt konto

Navigera till Salusfin Kontroll Central/Control Center i din webbläsare:

https://control.salusfin.com

Klicka på "Register" -knappen

| Login to your account. |    |  |  |  |
|------------------------|----|--|--|--|
| Email                  |    |  |  |  |
| 2 Your Email           | ×. |  |  |  |
| Password               |    |  |  |  |
| Your Password          | ä  |  |  |  |
|                        |    |  |  |  |
| Sign In                |    |  |  |  |
| Register               |    |  |  |  |
| Reset Password         |    |  |  |  |

## Registreringssida, exempel

Ange dina uppgifter (E-postadress och lösenord). Lösenordet måste anges två gånger.

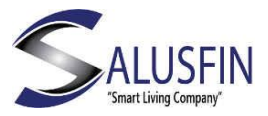

| Register a new account               | Register a new account              |
|--------------------------------------|-------------------------------------|
| Email                                | Email                               |
| Your Email                           | 123@salusfin.com                    |
| Password                             | Password                            |
| A Your Password (9)                  | *********                           |
| Pa-type Password                     | Re-type Password                    |
|                                      |                                     |
| Your Password                        |                                     |
|                                      | ×                                   |
| Email must be at most 30 characters  | Email must be at most 30 characters |
| X Password must be at least 6        | Password must be at least 6 charact |
| characters long.                     | long.                               |
| Password must contain a digit, upper | ·                                   |
| Passwords must match.                | lower case letters.                 |
|                                      | <i>s</i>                            |
|                                      | Passwords must match.               |
| ► Register                           |                                     |
|                                      |                                     |

Läs igenom våra villkor och acceptera dem genom att sätta ett kryss i rutan och klicka vidare på "Next" -knappen.

| Please read before proceeding:                                                                                                    |                                                                                                    |
|----------------------------------------------------------------------------------------------------|----------------------------------------------------------------------------------------------------|
| TERMS AND CONDITIONS                                                                                                    | ,                                                                                                    |
| USER TERMS & CONDITIONS ("Agre                                                                                                    | ement")                                                                                                    |
| Please read this agreement carefully<br>Salusfin Oy offers you use of its serv<br>this website ("the Site")."                                                                                  | y. It sets out the terms under which<br>ices as defined in this agreement and                                                                                                  |
| BY USING ANY OF THE SERVICES OF<br>THAT YOU HAVE READ, UNDERSTAN<br>CONDITIONS AND THAT THEY SHAL<br>NOT WISH TO BE BOUND BY THEM,<br>If you do not agree to the Agreemen<br>Site or Services. | R THE SITE IN ANY WAY YOU AGREE<br>ND AND ACCEPT THESE TERMS AND<br>L APPLY TO YOUR USE. IF YOU DO<br>PLEASE LEAVE THIS WEB SITE NOW.<br>It, you are not authorized to use the |
| This agreement is made between yo<br>address Finnoonniitynkuja 4, 02270<br>2543262-7 in the Trade Register of F                                                                                | ou and Salusfin Oy ("Salusfin"), postal<br>Espoo, Finland, with business ID of<br>inland.                                                                                      |
| 1. Services                                                                                                    |                                                                                                    |
| I accept the terms and condit                                                                                                    | ions.                                                                                                    |

Följande fönster berättar att ett aktiveringsmeddelande har skickats till e-postadressen som matats in.

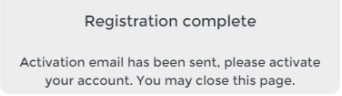

Aktiveringsmeddelandet används för att bekräfta att den inmatade e-postadressen existerar och är i bruk.

Gå till din epost och bekräfta att e-post adressen är giltig och att registreringen av kontot godkänts.

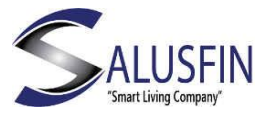

#### Fortsätt genom att klicka på länken i meddelandet för att aktivera kontot.

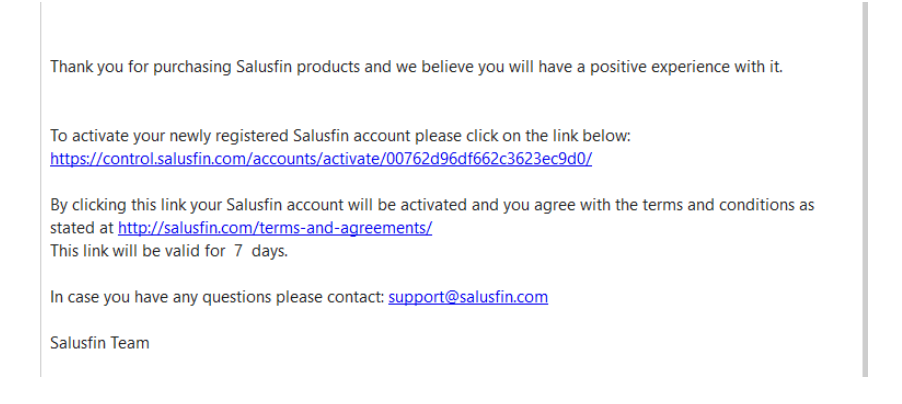

Kontot är aktiverat och kan användas för att logga in till molntjänsten.

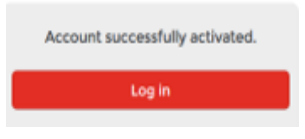

## Logga in med nya kontot

Navigera till Salusfin Kontroll Central/Control Center-sidan på adressen: <u>https://control.salusfin.com</u> eller klicka "Logga in" från menyn vid Salusfin.com Ange inloggningsuppgifter och klicka på "Sign In"

| Login to your account. |  |  |  |
|------------------------|--|--|--|
| Email                  |  |  |  |
| 💄 Your Email 🖞         |  |  |  |
| Password               |  |  |  |
| A Your Password        |  |  |  |
|                        |  |  |  |
| 👂 Sign In              |  |  |  |
| Register               |  |  |  |
| Reset Password         |  |  |  |

| Email |                  |  |
|-------|------------------|--|
| Email |                  |  |
| 1     | 123@salusfin.com |  |
| Passw | rord             |  |
|       |                  |  |
|       | 🕨 Sign In        |  |
|       | Pagistar         |  |

Vid inloggning

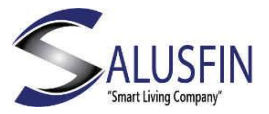

Omedelbart när du har loggat in kommer du att bli ombedd att fylla i detaljer om bostaden.

| Add a house                     | Add a house                     |
|---------------------------------|---------------------------------|
| So far, you have added 0 houses | So far, you have added 0 houses |
| Name                            | Name                            |
| House name                      | House2                          |
| Туре                            | Туре                            |
| Y Select Y                      | Second Home Y                   |
| Country                         | Country                         |
| Select v                        | Finland ·                       |
|                                 | N Savo                          |
| Save                            | Save                            |

Namnet som väljs kommer senare att vara synligt i APPen.

# Nästa steg

Efter att kontot är registrerat kan installationen av komponenterna påbörjas. Fortsätt med nästa användarguide: Enskild installation av komponenter eller paket installation.

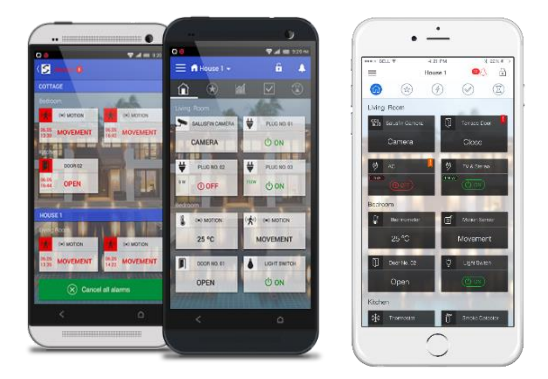